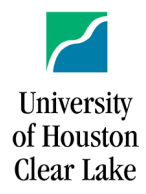

**PeopleSoft General Ledger Documentation** 

SUBJECT: Delete a Run Control

## 1. Navigate: Custom Reports – Delete Run Control ID

- 2. If necessary, click the <u>View All</u> link to make all run controls visible.
- 3. **Select** run control to be deleted.

| Menu 🗖                          |                                                            |
|---------------------------------|------------------------------------------------------------|
| Search:                         |                                                            |
| $\otimes$                       | (Delete Due Control                                        |
| My Favorites                    |                                                            |
| Business Processes              |                                                            |
|                                 | Select the Run Control IDs to delete and click "Save"      |
|                                 |                                                            |
|                                 |                                                            |
| BUDGET                          |                                                            |
| ▶ AFR                           | Customize   Find   View 10   🛄 🛛 First 🗹 1-10 of 10 💽 Last |
| – Delete Run Control ID         | Run Control ID                                             |
| > Computer Operations           |                                                            |
| > Budget Development Module     |                                                            |
| > vendors<br>> Purchasing       | 1063Report                                                 |
| Accounts Pavable                | 229Benefits                                                |
| Asset Management                |                                                            |
| Commitment Control              |                                                            |
| D General Ledger                | 3 BOB_RECON                                                |
| Set Un Financials/Sunnly        | FUND_BALANCE                                               |
| Chain                           | HEAF                                                       |
| Application Diagnostics         |                                                            |
| Tree Manager                    | Longevity_state                                            |
| D Reporting Tools               | TRS_Change                                                 |
| People Loois Change My Password | Verification                                               |
| - My Personalizations           |                                                            |
| - My System Profile             |                                                            |
| - My Dictionary                 |                                                            |
| 4                               |                                                            |
|                                 |                                                            |
|                                 | 🗟 Save 🖹 Notify                                            |

## 4. Click Save.

Note: If you add a new run control with the same name as a deleted run control, the new run control initially will have the same parameters as the deleted run control. Simply change the parameters on the new run control.